## ΛΕΙΤΟΥΡΓΙΚΑ ΣΥΣΤΗΜΑΤΑ ΚΑΙ ΑΣΦΑΛΕΙΑ ΠΛΗΡΟΦΟΡΙΑΚΩΝ ΣΥΣΤΗΜΑΤΩΝ

## 02 ΑΣΚΗΣΗ ΣΕ ΓΡΑΜΜΗ ΕΝΤΟΛΩΝ ΤΩΝ WINDOWS

## ΟΝΟΜΑΤΕΠΩΝΥΜΟ:

## HMEPOMHNIA:

Εντολές: Δημιουργία batch file, tree, copy, del, rd, mov, path, ver, date, time, prompt. Δημιουργία αρχείου από τερματικό copy con arxeio.epektash <πατάμε Enter> γραμμή κειμένου γραμμή κειμένου κλπ στην τελευταία γραμμή πατάμε ένα Enter και μετά Ctrl + Z, και το αρχείο αποθηκεύεται.

Από την γραμμή εντολών μετακινηθείτε μέσα στον φάκελο «Documents» αυτός θα είναι ο φάκελος εργασίας σας.

| 1. Γράψτε στο σημειωματάριο των windows το παρακάτω κείμενο με εντολές. Αποθηκεύστε στον φάκελο «τα έγγραφα μου» με ονομασία «make.bat» σε μορφή ANSI. Κατόπιν ανοίξτε την γραμμή εντολών, μετακινηθείτε στον φάκελο «Documents» και γράψτε «make» και πατήστε Enter. Τι παρατηρείτε; chcp 1253 md mp3\rock\Ελληνικά md mp3\pop\Ξένα md mp3\pop\Ελληνικά | 2. Γφάψτε «tree» και συμπληφώστε<br>τους υποφακέλους του mp3.<br>mp3  |
|----------------------------------------------------------------------------------------------------|-----------------------------------------------------------------------|
| md mp3\Ελληνικά\Λαϊκά                                                                                                    |                                                                       |
| md mp3\Ελληνικά\Έντεχνα                                                                                                    |                                                                       |
| chep 737                                                                                                    |                                                                       |
| 3. Γράψτε «tree mp3» τι παρατηρείτε;                                                                                                    |                                                                       |
|                                                                                                    |                                                                       |
| <ul> <li>4. Μετακινηθείτε στον φάκελο «mp3\rock\Ελληνικά» Εδώ δημιουργήστε ένα αρχείο από το τερματικό με όνομα «greekRock.txt», με περιεχόμενο τα 2 παρακάτω συγκροτήματα:<br/>Τρύπες<br/>Πυξ Λαξ</li> <li>Τι θα γράψετε για να δημιουργηθεί το αρχείο (μόνο την πρώτη εντολή)</li> </ul>                                                               |                                                                       |
|                                                                                                    |                                                                       |
| Εμφανίστε τα περιεχόμενα του «greekRock.txt»:                                                                                                    |                                                                       |
| 5. Μετακινηθείτε στον φάκελο «mp3\Ελληνικά\Λαϊκά» τεοματικό με όνομα «laika.txt», με περιεχόμενο τις 2 παρ Λευτέρης Πανταζής Αντζελα Δημητρίου Τι θα γράψετε για να δημιουργηθεί το αρχείο (μόνο την                                                                                                    | Εδώ δημιουργήστε ένα αρχείο από το<br>ακάτω γραμμές:<br>πρώτη εντολή) |
|                                                                                                    |                                                                       |

| 6. Αντιγράψτε το αρχείο «laika.txt» στην τρέχουσα θέση με τις ονομασίες «llaika.txt» «2laika.txt» «2021laika.best» «2020.laika.best» «laka.best» (πολλές εντολές).                     |
|----------------------------------------------------------------------------------------------------|
| 7. Διαγράψτε το αρχείο «laka.best».                                                                                                    |
| 8. Εμφανίστε όλα τα αρχεία με επέκταση «best».                                                                                                    |
| 9. Διαγράψτε όλα τα αρχεία με επέκταση «best».                                                                                                    |
| 10. Μετακινηθείτε στον φάκελο «mp3». Εδώ αντιγράψτε όλα τα αρχεία από τους φακέλους<br>«mp3\rock\Ελληνικά» και «mp3\Ελληνικά\Λαϊκά»                                                    |
| 11. Διαγράψτε τον φάκελο «metal»                                                                                                    |
| 12. Διαγράψτε τον φάκελο «rock». Τι συμβαίνει;                                                                                                    |
| 13. Μετακινήστε το αρχείο «2laika.txt» στον φάκελο «pop\Ελληνικά»                                                                                                    |
| 14. Γράψτε την εντολή «ver» τι κάνει;                                                                                                    |
| 15. Μετακινηθείτε στον φάκελο «pop» και γράψτε make, τι συνέβη;                                                                                                    |
| 16. Γφάψτε «path» και παφατηφήστε την οθόνη, μετά γφάψτε<br>«path=%path%;c:\users\admin\documents», ξαναγφάψτε «path» και παφατηφήστε την οθόνη.<br>Τώφα ξαναγφάψτε «make». Τι συνέβη; |
| 17. Εξετάστε τις εντολές «date» και «time». Τι κάνουν;                                                                                                    |
| <b>18.</b> Γράψτε <b>«prompt \$d-\$t».</b> Τι παρατηρείτε;                                                                                                    |
| 19. Ψάξτε πως θα επαναφέρετε το prompt στην αρχική του κατάσταση.                                                                                                    |